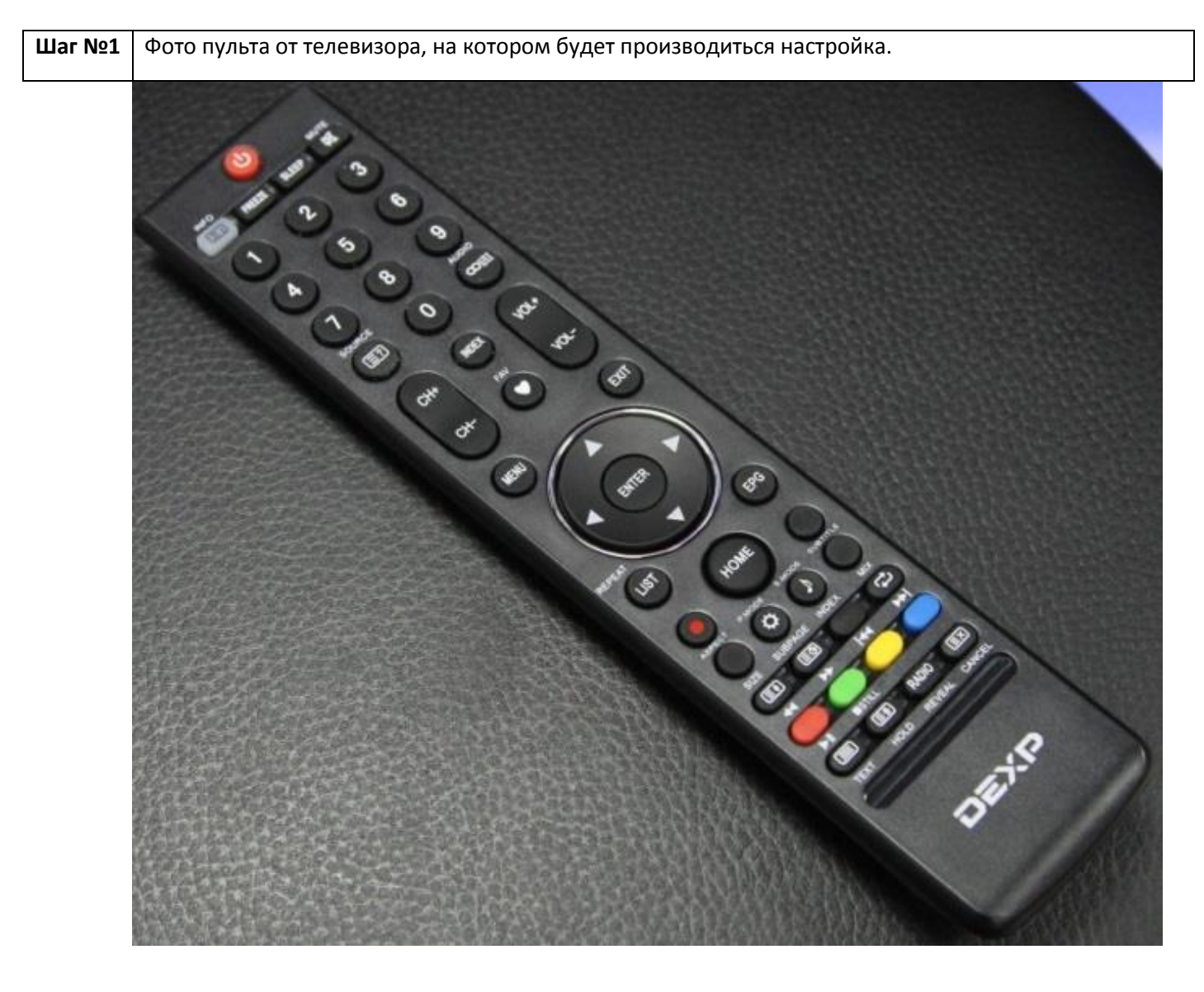

## **DEXP 42A9000**

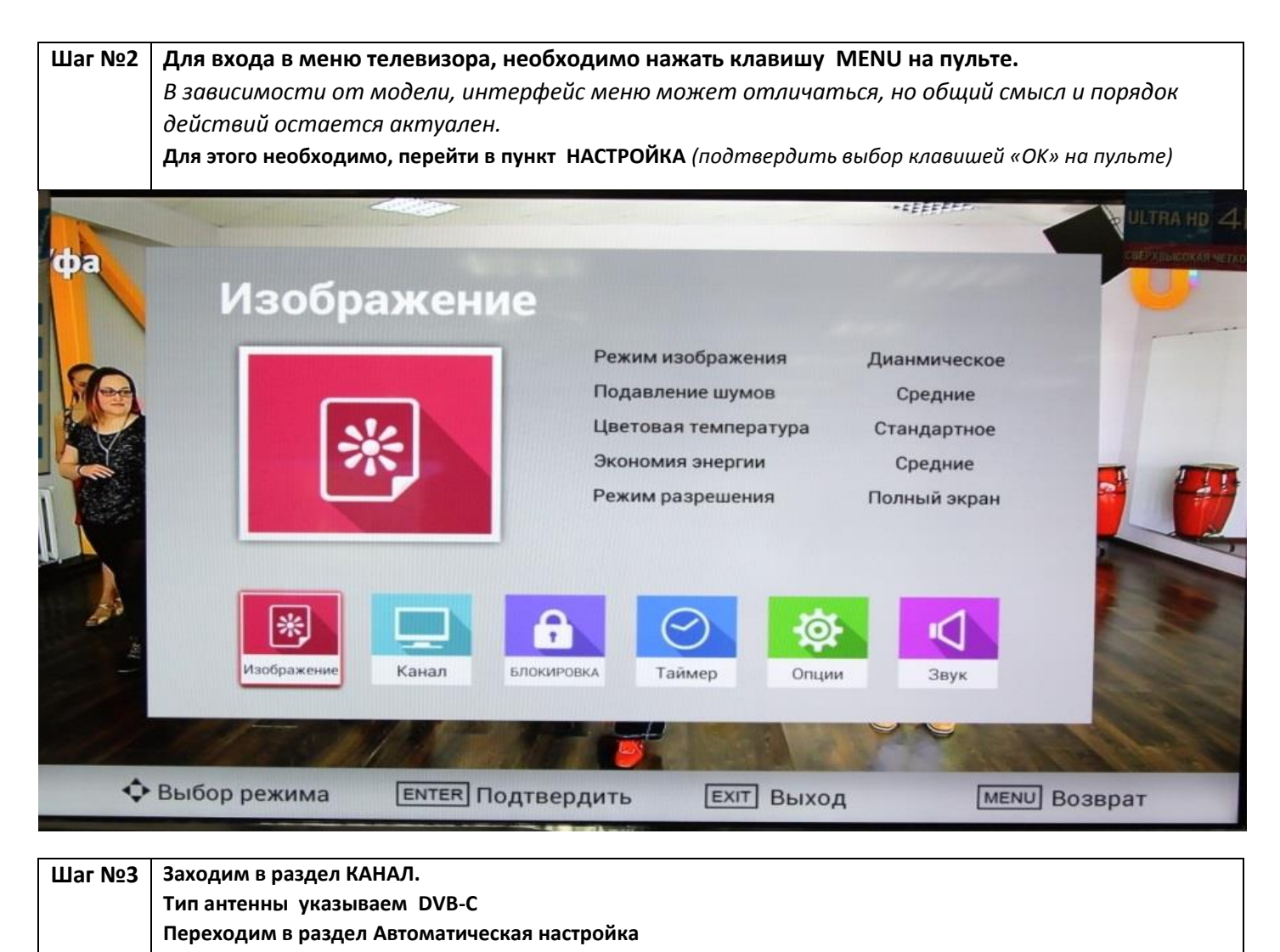

| A27    |             | al de a | 1                           |                                                        | /                           |       |         |
|--------|-------------|---------|-----------------------------|--------------------------------------------------------|-----------------------------|-------|---------|
| φα     | Ka          | нал     |                             |                                                        |                             |       | U       |
|        |             |         | Тип<br>Авто<br>Ручн<br>Ручн | антенны<br>оматическая<br>ная настройк<br>ная настройк | настройка<br>а DTV<br>а ATV | DVB-C |         |
|        | Изображение | Канал Б | Блокировка                  | <b>О</b><br>Таймер                                     | Опции                       | Звук  |         |
| Ф Выбо | ор режима   |         | атвердить                   | Exit                                                   | ]<br>Выход                  | MENU  | Возврат |

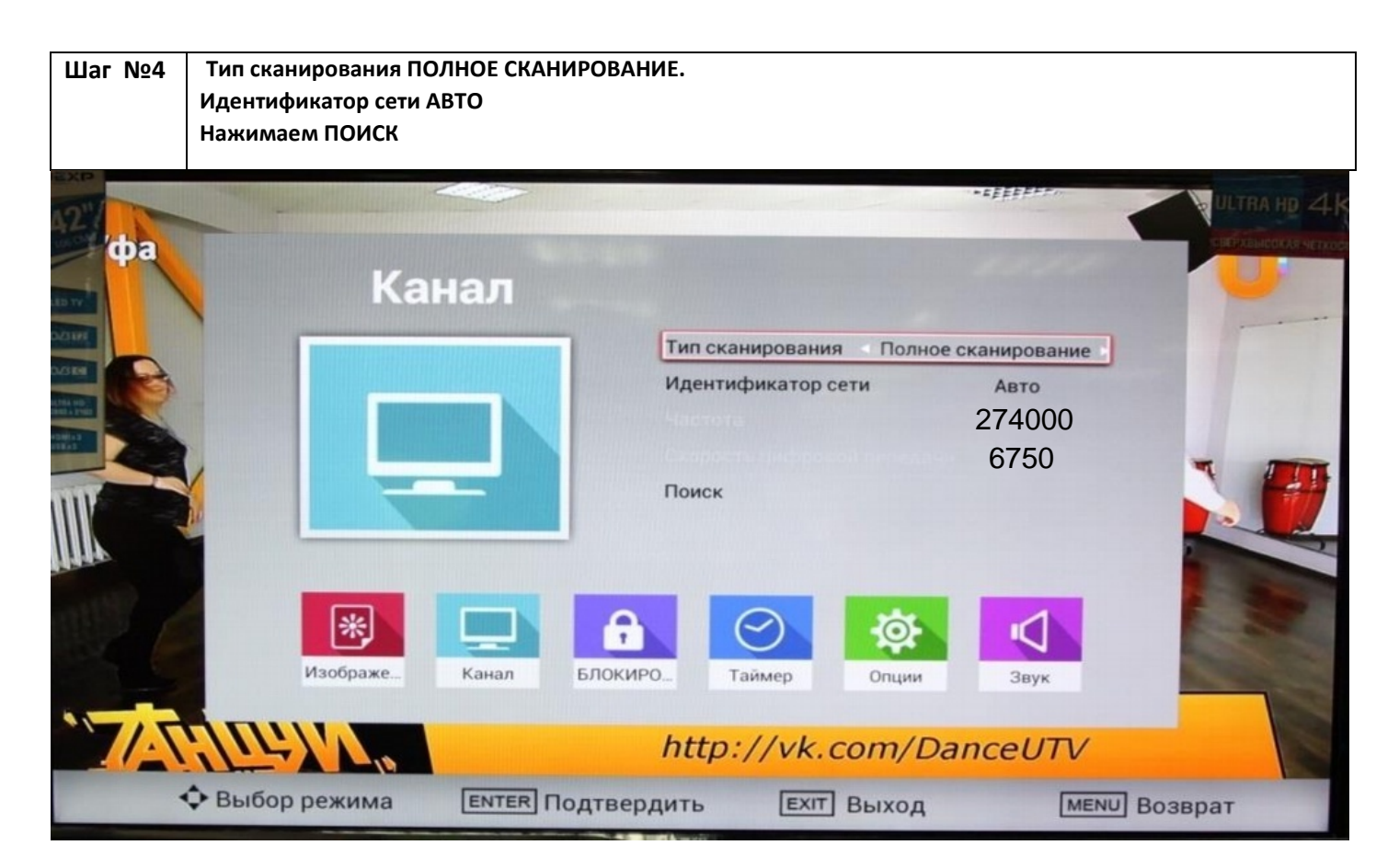

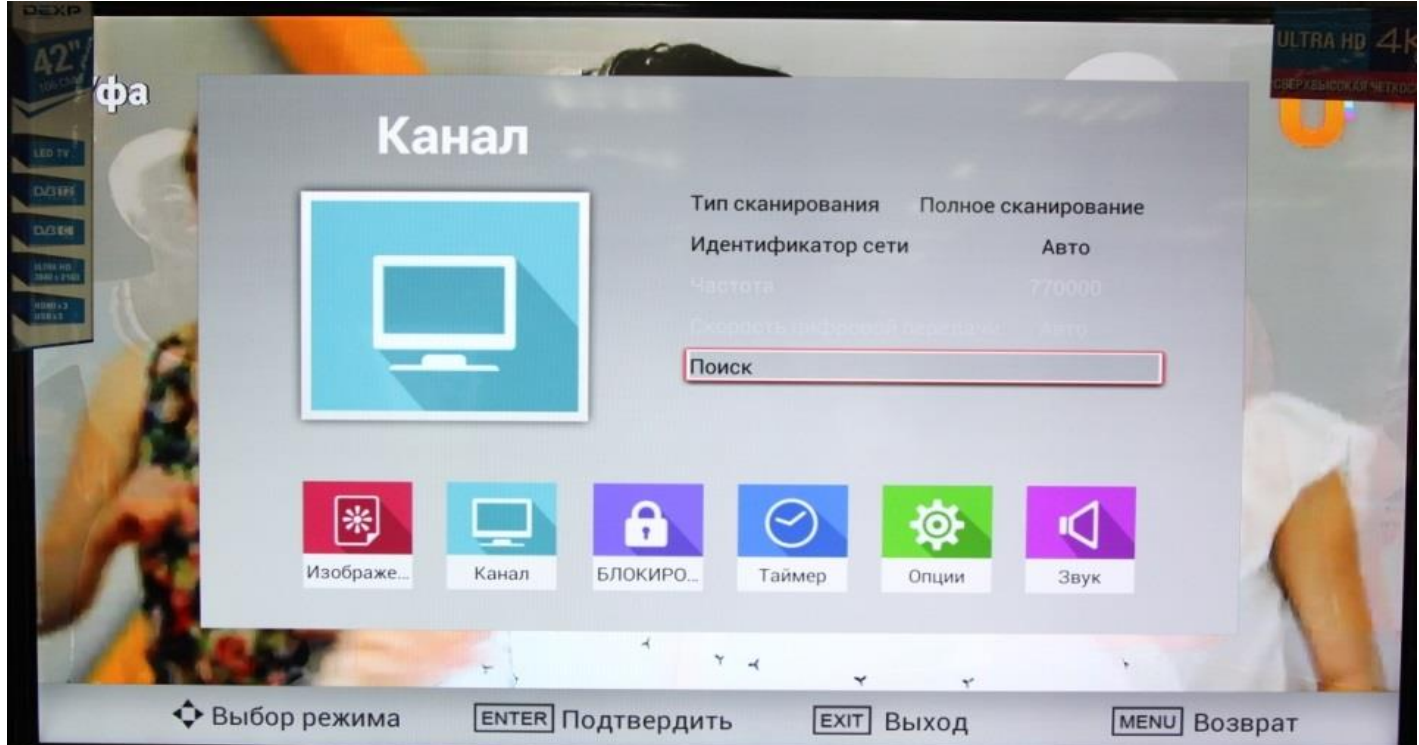

| Ha:                                                                                                    | жав клавишу «EPG» откроется меню, з    | электронной программы                         | передач.       | 10 YOU HILL        |
|----------------------------------------------------------------------------------------------------|----------------------------------------|-----------------------------------------------|----------------|--------------------|
| ja -5°C                                                                                                    |                                        |                                               |                | In the second      |
|                                                                                                    |                                        | электронный спра                              | вочник         | по прог            |
|                                                                                                    |                                        | Информ.                                       | DTV            | Радио              |
|                                                                                                    |                                        | Обучающий танцевальный                        | 24             | UTV HD             |
| 0/314                                                                                                    |                                        | проект. Различные танцевальные                | 25             | Живая природа HD   |
|                                                                                                    |                                        | направления, современная хореография, школы и | 26             | Глазами туриста HD |
| Contract of the local division of the local division of the local |                                        | студии танцев. Премьера -                     | 27             | Travel + Adventure |
| ARINE M.                                                                                                    | Вы смотрите урок по Сальсе             | 21:00.                                        | 28             | Teletravel HD      |
|                                                                                                    |                                        |                                               | 29             | Охотник и рыболов  |
| BC 29                                                                                                    | 1H 30 BT 31 CP 1 HT 2                  | <b>DT 27</b> C5 28                            | 30             | Еда HD             |
| 17:20 - 17:45                                                                                                    |                                        | 00.20                                         | 31             | Mezzo Live HD      |
| 17:45 - 17:50                                                                                                    | Просторная студия. [16+]               | 32                                            | НD Спорт       |                    |
| 17:50 - 18:05                                                                                                    | Вијести с Мирко Здравичем. [12+]       | 33                                            | MTV HD         |                    |
| 18:05 - 18:35                                                                                                    | Мой город. [12+]                       | 34                                            | MGM HD         |                    |
| 18:35 - 18:45                                                                                                    | Гаджет. [12+]                          | 26                                            | E Liss Oss UD  |                    |
| 18:45 - 19:25                                                                                                    | Будни и балы Мариинской гимназии 2015. | 36                                            | Fashion One HD |                    |
| 19:25 - 19:30                                                                                                    | Фотопроект. [12+]                      | $\sim$                                        | ~              | $\checkmark$       |